# 场景一. 使用手册介绍

# 1.编写目的

全国教育科学规划管理平台用书使用手册(用户注册及登录)编写 目的是为了提供全国教育科学规划管理平台的业务操作指导。在全国教 育科学规划领导小组办公室业务需求的基础上,经过需求调研、分析、 流程梳理和数据整理,编写的用户使用手册,在平台的系统用户应用场 景使用上均有简要的说明,以便于指导用户对系统的操作和使用,使之 快速掌握系统的操作。

# 2.适用对象

全国教育科学规划课题负责人、各课题责任单位以及各省部级管理单位。

# 场景二.访问平台门户

# 1.门户访问

方法一:打开全国教育科学规划办网站:http://onsgep.moe.edu.cn, 点击首页"全国教育科学规划管理平台"或其子栏目,就可以正常访问 到系统,如下图所示。

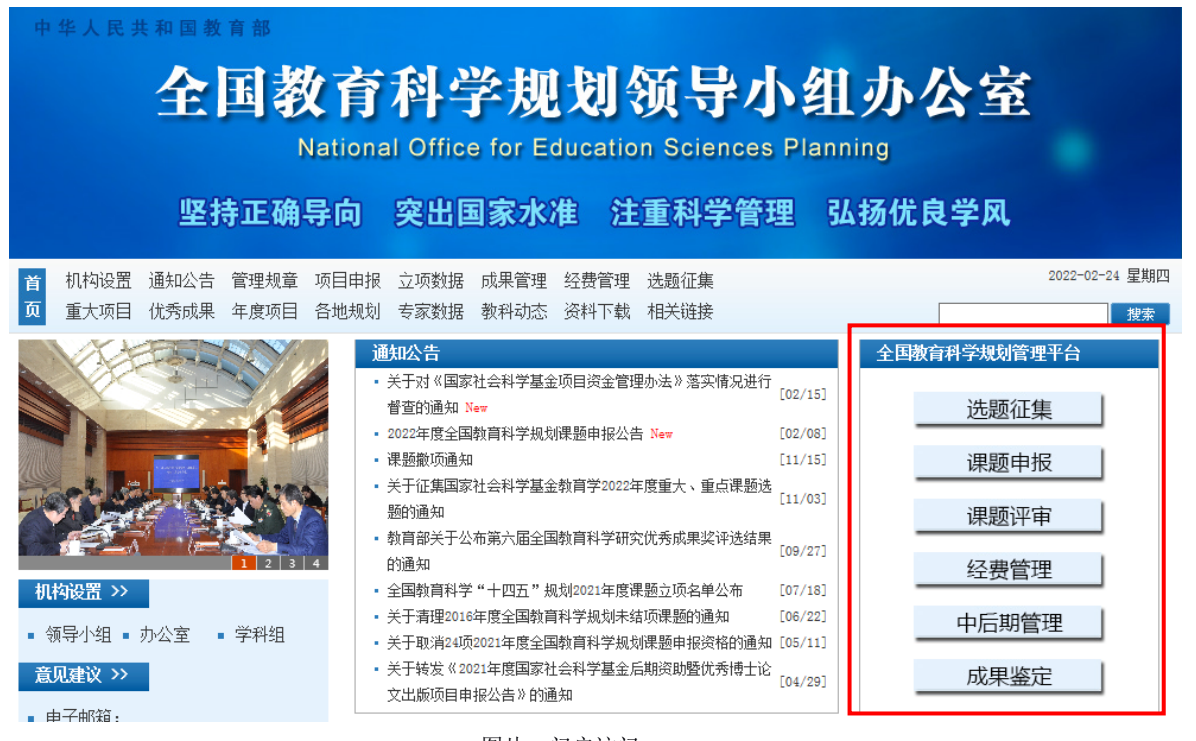

<图片: 门户访问一>

方法二: 在浏览器中输入全国教育科学规划管理平台的访问网址, 网址为: 202.205.185.227, 然后点击键盘上面的回车键, 就可以正常访问 到系统, 如下图所示。

| 全国教育科学规划管理平台                              |                            |  |
|-------------------------------------------|----------------------------|--|
| ■ 通知公告                                    | 更多 » <u>谢号表词音录</u>         |  |
| ■ 置资料件: 30-300年期高社会科学基金教育学業の考察及教育部科学      | 2021-11-02                 |  |
| ■1置页前件#:: 2027年全国軟資料等规划國家重大、重点送题网络推荐办法及选程 | 2021-11-02                 |  |
| ■(置页)全国教育科学规划管理平台操作手册·开版编程(音级管理单位使用)      | 2021-09-18 2:000Http= 3807 |  |
| 「豐富」全国較資料学現如管理平台操作手册开整编段(课题负责人使用)         | 2021-09-18 忘记燃码? 查询注册进度    |  |
| 「豐富的加非全國軟質科学规划项目完全预算項假注意事項」               | 2021-09-13                 |  |
|                                           |                            |  |

# 2.门户介绍

平台门户主要包含个人用户注册、单位用户注册,个人用户登录、单位用户登录和忘记密码的密码找回功能。

同时也包含通知公告功能,用来展示全国教育科学规划领导小组办公室发布的 通知公告和工作指南。

② 全国教育科学规划管理平台 = 通知公告 账号密码登录 2021-11-02 1:207-200年属家社会科学基金 **A** 78 ·夏迈到442:102年全国教育科学规划国家重大、重点达提网络推 2021-11-02 3807 · 雷亚·金国教育科学规划管理于台操作手册·开营项报(各级管理单位使用 2021-09-18 ■「資源:全国総資料学規划管理平台操作手册・开願遺程(課題负素人使用) 2021-09-18 ■通貨回回年全國教育科学規划項目资金預算编級注意事項 2021-09-13 登录 ■(置顶)全国教育科学规划管理干台操作手册·预算编程(课题负责人任 2021-09-13

平台门户的最下方则是版权信息和联系方式。如下图所示。

版权所有:全国教育科学规划领导小组办公室 软件制作:北京期置拉格科技股份有限公司 技术支持电话:400-800-1636(周一至周五:上午8:30 - 12:00,下午13:30 - 18:00) 技术支持邮箱: support@e-plugger.com

<图片:门户访问三>

# 3.用户注册 请注意确定注册人的身份,是个人用户还是单位用户。默认显示个人用户注册 界面,单位用户注册需点击选择相应的注册类型。 ▲ ▲ ④ ⑤ ⑤ ⑤ ⑥ ⑦ ⑤ ⑦ ⑤ ⑦ ⑤ ⑦ ⑤ ⑦ ⑤ ⑦ ⑤ ⑦ ⑦ ⑦ ⑦ ⑦ ⑦ ⑦ ⑦ ⑦ ⑦ ⑦ ⑦ ⑦ ⑦ ⑦ ⑦ ⑦ ⑦ ⑦ ⑦ ⑦ ⑦ ⑦ ⑦ ⑦ ⑦ ⑦ ⑦ ⑦ ⑦ ⑦ ⑦ ⑦ ⑦ ⑦ ⑦ ⑦ ⑦ ⑦ ⑦ ⑦ ⑦ ⑦ ⑦ ⑦ ⑦ ⑦ ⑦ ⑦ ⑦ ⑦ ⑦ ⑦ ⑦ ⑦ ⑦ ⑦ ⑦ ⑦ ⑦ ⑦ ⑦ ⑦ ⑦ ⑦ ⑦ ⑦ ⑦ ⑦ ⑦ ⑦ ⑦ ⑦ ⑦ ⑦ ⑦ ⑦ ⑦ ⑦ ⑦ ⑦ ⑦ ⑦ ⑦

#### 3.1 单位用户注册

操作步骤:点击【单位用户注册】,进入"全国教育科学规划管理平台用户注 册协议"页面,并在页面的最下方,点击【同意用户协议】。如下图所示。

| 全國教育科学规划管理平台用户注册协议                                                                                                    |             |
|----------------------------------------------------------------------------------------------------|-------------|
| 4. 全型肥料和学校的管理节目(2017年6月)的所有它的全型肥料和学校的成分分组为公式发展来,并且你的服务总结组织和非常是要把是你和我的产性外行,用户通过的<br>能能和非常用一节增全性的能。这是完美的"就是完美的能是要求"。                                                                                                    | 082         |
| 2. 平台运行自己已没有市场化量过程与国际有约为市内管外自己和以邻常提供用、考虑到下台小型超供的重要性、用户预想得代以代、因为及其定当他的个人资料、并不能更相互相。<br>料、目本以供、相互集团的需求,公式用户增加的资料不当做、不真定、不会自我处,平台深级结果用户用等国际监制的方式。 网络拉拉白佛、话句爱学说像是有要求不会想<br>PPD个人进行之中、不能公开用中区改善、但正、出生日期、电子部间、用号,用户也要求用于包括容器研究的时,因果他是不会感到自由需要要用。                                                                                                    | 14E<br>1476 |
| 3、用户物料系统:需要用户与人通知用于自由于一些需求规则,以2、中方的口上加工在个人口的资料中的的分析及,早日一级并全公司,确确或者做用户的目前的和互供和有效。<br>股目中的公司所有用,种目节自我说明的通道之话为者做自由的有效工作力和情况能必须的。                                                                                                    | init        |
| (1) where the charge relation $\#\pi\pi^{\alpha}\alpha^{-}\alpha^{-}\alpha^{-}\alpha^{-}\alpha^{-}\alpha^{-}\alpha^{-}\alpha$                                                                                                    |             |
| (2) 在北部编写下进力确定用中个人和社会大众的简和研究。                                                                                                    |             |
| <ol> <li>()) #BODO#OMD#RT. #PORD#S#BUDA#97##R288.</li> </ol>                                                                                                    |             |
| 4、用户的书表,包括Galeta,但一旦是这注册书用与所在考试单规模之,但书书记为车子和用户,以用这书句题对自己的书号的图形的方式,干和就是为违法的表示。<br>全部进行,用户,书书书书书书和书书书书书书书书书书书书书书书书书,记者的文字的文书书,记者的文字的文书书,最终在公司的书书,记者的公子及参<br>文字和本书书记录书,上述明白的时代书,但书书书书书书书书书书书书书书书书书书书书书                                                                                                    | 040.<br>20. |
| 5、制用费任于但2(篇级、用版、用用及保助的资格不负责任。                                                                                                    |             |
| 1. RPARADINARAS. RODARORARIANARATAROROA EXAMINERAREN, ROAZ                                                                                                    |             |
| (1) 在平台建立的景景或春节市平台的有时会市的合中国有关的。不是在平台的风景上的春节的白银有利用,新新、加方、传播山下说着                                                                                                    |             |
| (3)(2)(同)(基本通知)(2)(2)(2)(2)(2)(2)(2)(2)(2)(2)(2)(2)(2)                                                                                                    |             |
| 也因素菜菜菜生、豆菜菜菜味噌、胡薯菜菜和吃、椒用菜菜具一切;                                                                                                    |             |
| (2)信奉国第四年(1881):                                                                                                    |             |
| contellunce, Reserve, and Reserves.                                                                                                    |             |
| wardzewater, aufitertanization: carvajit, naticelluw, articellum;                                                                                                    |             |
| gainey, an, bit, Bo, an, Undefinition:                                                                                                    |             |
| 10/电带成者出进也人,得有也人也没见我的;                                                                                                    |             |
|                                                                                                    |             |
| 自由用于用。目前活动是此时用的内容的。                                                                                                    |             |
| (2) 在平台的阿克上地市德基或會利用平台的運動的适应该将在其信用來國家和自然的意味和意识及國际当的有关规定。                                                                                                    |             |
| (3) 不利用平均的服用从集CLT通数:                                                                                                    |             |
| (4)学说化作,进入计算行选择网络或者使用计算行选择网络建筑的)                                                                                                    |             |
| (4)考虑先许,其行用可能推荐网络2000年行管理,增加加加;                                                                                                    |             |
| CPREAD, NEALITATION PROCESSION CONTRACTOR CONTRACTORS, CONTRACTOR, CONTRACTOR, |             |
| 过起来起作,得懂计算打得希望被干扰程序的                                                                                                    |             |
| 》《 <b>风</b> 积热期计和VL来参判组织全型》行为。                                                                                                    |             |
| (4) 不以任何性忧于忧于他的解释。                                                                                                    |             |
| (5) 建中平台的所有其他成品的是年、用户常订面已改变用于由最先过每年的行为承担当事先任。就是平台的发展和组织体组织改良的总量于上的目的是将为改造之一、资源中<br>用一下间在公司的监督上中码。在时未知之差,而是是并未知为利用。用且最新会有成功和实现上、目录成为证券并且有一个问题,我们也用于也会不会的需要,我们在<br>生产业区、网络原始和实际和增长公司是不以上其同学的考虑和考虑的任何为、必须通常中最大的公式的专用并可以不会必要要形成的。上的中国运行法律和实际的<br>(周期选择干值子)公司就是包括用,此用户的行为子符点以上建算的最终意思。平台的内止地区上的正面就是用户最终有多。                                                                                                    | 記録          |
| 7、结果就用用"成子的可能计规模正印度不可能要用,干的干菜计任何个人或第三方改善可能计如用能用,用户用交计任何服用受取的输出第三级中的制制使改善而以,或打<br>用干满,用户内有以下的监察型:                                                                                                    | Feid        |
| (1) 万吨级用平均配用。                                                                                                    |             |
| (2) 结果用户都有干预展升的出现。                                                                                                    |             |
| (3) 建合平台电上发现个扩展中,结束用个留中后,用个使用平台能用的反射向上中止,从和时间,平台不满的用户来自然间上来。                                                                                                    |             |

изавличка Оттакличка

<图片:单位用户注册一>

点击"单位用户注册"页面,请真实填写页面信息,并点击右上方的【提交】 按钮,完成提交单位用户注册的操作,所属的省级教育科学规划办审核通过后,登 录账号和初始密码将以手机短信和电子邮件通知部门负责人和工作人员,然后各单 位可按照提示操作登录系统,如下图所示。

温馨提示:

1、各省级教育科学规划办、教育部直属单位、部属高校、省部合建高校无需进行单位注册,可在平台的通知公告栏下载填写"开通账号申请表"并加盖单位公章,扫描后以电子邮件的形式发送至全国教育科学规划办: ghb@moe.edu.cn。

2、单位名称必须填写单位全称。

3、如无科研管理部门仅填单位名称。

| 个人用户注册 单位                                                             | 用户注册                                  | 返回首页                                     |
|-----------------------------------------------------------------------|---------------------------------------|------------------------------------------|
| 注册流程:① 填写相关信息 >> ② 织<br>人员>> ⑤ 登 录(邮件中提供登录财<br><mark>温馨提示:</mark>     | (击提交 >> ③ 省级教育科学规划办审<br>号和初始密码 )      | 旬核 ≻≻ ④ 系统发送开通邮件给部门负责人和工作                |
| 1、各省级故育科学规划办、教<br>载填写"开通账号申请表"并加<br>ghb@moe.edu.cn。<br>2、单位名称必须填写单位全称 | 育部直属单位、部属高校、省部合建高<br>盖单位公章,扫描后以电子邮件的形 | 高校无需进行单位注册,可在平台的通知公告栏下<br>试发送至全国教育科学规划办: |
| 3、如无科研管理部门 仅填单位                                                       | 名称。                                   |                                          |
| 甲位信息                                                                  |                                       |                                          |
| * 单位名称:                                                               |                                       |                                          |
| * 统一社会信用代                                                             | * 单位                                  | 娄请选择 ▼                                   |
| 码:<br>* 所属省市:                                                         | 请选择 * <b>建</b>                        | 单请选择                                     |
| 科研管理部门名                                                               | 位<br>* 邮编                             |                                          |
| 称:<br>* 单位地址:                                                         |                                       |                                          |
| 单位简介:                                                                 |                                       |                                          |
| 科研管理负责人                                                               |                                       |                                          |
| * 姓名:                                                                 | *手                                    | 机:                                       |
| * E-Mail:                                                             | * 固定电                                 | 活:                                       |
| 科研管理工作人员                                                              | l                                     |                                          |
| * 姓名:                                                                 | *手                                    | ŧП:                                      |
| * E-Mail:                                                             | * 固定电;                                | 活:                                       |
|                                                                       | 提交                                    |                                          |
|                                                                       |                                       |                                          |

<图片: 单位用户注册二>

#### 3.2 个人用户注册

操作步骤:点击【个人用户注册】,进入"全国教育科学规划管理平台用户注册协议"页面,并在页面的最下方,点击【同意用户协议】,进入"个人用户信息 注册"页面。请真实填写页面信息,并点击右上方的【提交】按钮,完成提交个人 用户注册的操作后等待所在单位审核。单位审核通过后将以手机短信和电子邮件通知,然后用户可按照提示操作登录系统,如下图所示。

温馨提示:如果"所在单位"选项中没有个人当前单位,则需要联系单位先完成单位注册,单位注册完成后再进行个人注册。

| 个人用户注册                                | 立用户注册                                                                              | 返回首页        |
|---------------------------------------|------------------------------------------------------------------------------------|-------------|
| 注册流程:① 填写相关信息 >><br>温馨提示:如果所在单位中没有个人的 | ② 点击提交 >> ③ 责任单位审核 >> ④ 系统发送注册通知邮件 >> ⑤ 登 录<br>编单位,则需要优先通知单位完成单位注册,单位注册完成后再进行个人注册。 | (登录账号为注册邮箱) |
| * E-Mail:                             | qgskgzb                                                                            |             |
| * 密码:                                 |                                                                                    |             |
| * 确认密码:                               | 请再输入一遍上面的密码                                                                        |             |
| * 姓名:                                 | 请填写真实姓名                                                                            |             |
| * 所在省市:                               | 请选择 <b>v</b> * 所在单位:请选择                                                            | •           |
| 二级单位:                                 | 请填写二级单位 (选填)                                                                       |             |
| *证件类型:                                | 请选择                                                                                |             |
| * 手机号:                                | 请填写11位有效的手机号码                                                                      |             |
| * 固定电话:                               | 请输入固定电话,如:010-29392929                                                             |             |
| * 邮政编码:                               |                                                                                    |             |
| * 地址:                                 |                                                                                    |             |
|                                       | 提交                                                                                 |             |
|                                       |                                                                                    |             |

<图片: 个人用户注册一>

# 4.注册审核

#### 4.1 单位用户注册审核

单位用户提交注册申请后,**需等待所在省级教育科学规划办审核**,所在省级教 育科学规划办审核通过后单位账号才能生成。省级教育科学规划办通过点击首页 "待办事项",或点击"用户管理"->"单位管理"->"项目责任单位"->"单位 申请列表",跳转到单位注册审核列表页面,进行注册审核。如下图所示。

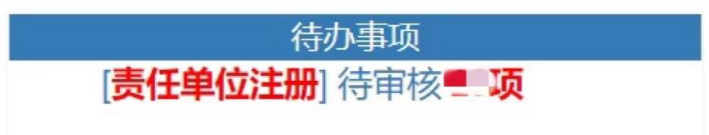

| 单位名称 | 单位类型 | 隶属单位 | 审核状态         | 操作              |
|------|------|------|--------------|-----------------|
|      |      |      | 责任单位科研管理部门通过 | 查看详情 审核<br>审核记录 |

<图片: 单位用户注册审核一>

#### 4.2 个人用户注册审核

个人用户提交注册申请后,**需等待所在单位审核**,所在单位审核通过后单位账 号才能生成。个人所在单位通过点击首页"待办事项",或点击"用户管理"-> "人员管理"->"人员注册列表",跳转到个人用户注册审核列表页面。如下图所 示。

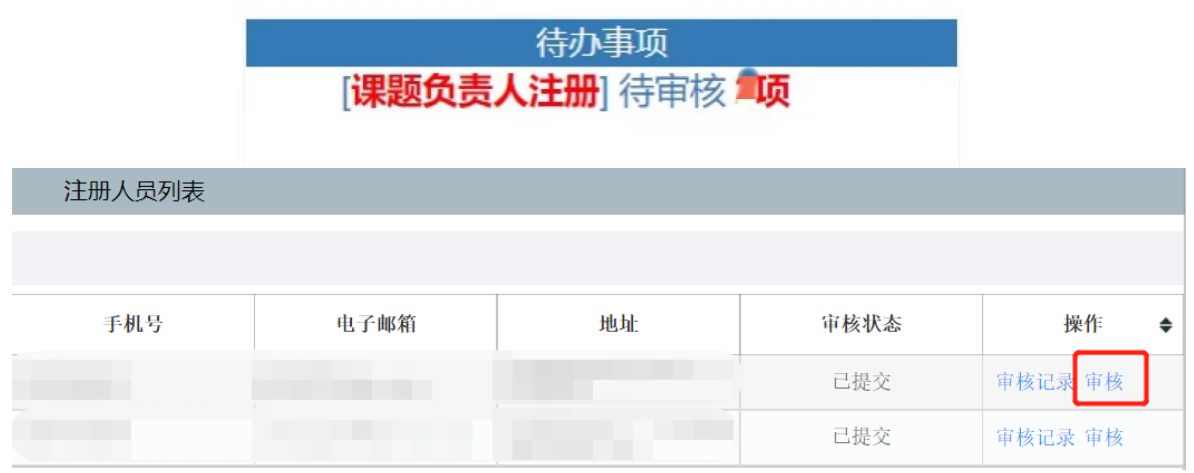

<图片: 个人用户注册审核一>

# 5. 用户登录

#### 5.1 单位用户登录

单位用户注册经所在省级教育科学规划办审核通过后,可通过接收到的手机短 信和电子邮件通知(省部级管理单位从全国教育科学规划办获取)的用户名和密 码,并按照提示登陆,登录后请及时完善单位信息,并修改初始密码。

操作步骤:点击【账号密码登录】,输入"单位账号","单位密码",和 "右侧图片数字",并点击【登录】按钮,将进入系统,如下图所示。

| ② 全国教育科学规划管理平台                                  |            | all and      |  |
|-------------------------------------------------|------------|--------------|--|
| NATIONAL OFFICE FOR EDUCATION SCIENCES PLANNING |            |              |  |
| I CAR I CONTRACTOR CONTRACTOR                   |            | dand in      |  |
| 三 通知公告                                          | 更多》        | 账号密码登录       |  |
|                                                 |            |              |  |
| PI區顶游性1:207-200年國家社会科学基金軟育学團点律範及較育部哲学           | 2021-11-02 | A Instance   |  |
| ■(置限)附件2:1002年全国教育科学规划国家重大。重点达额网络推荐力/法及进程       | 2021-11-02 |              |  |
| 「國政全國政會科学规划管理平台操作手册开翻编程(各级管理单位使用)               | 2021-09-18 | 3807         |  |
| 「靈」」全国教育科学规划管理学台操作手册·开盟编展(课题负量人使用)              | 2021-09-18 | 忘记密码? 查询注册进度 |  |
| 「臺頂200年全國製資料学規划项目哲会預算機接注意事项                     | 2021-09-13 |              |  |
|                                                 |            |              |  |

版成所有: 全部数荷科学規划院导小组办公室 软件将作:北京希腊拉缅利技器的有限公司 技术支持电话: 400-600-1630周—室周五:上中名30 -1200,下午13-30 -1850) 技术支持电话: 400-600-650周—室周五:上中名30 -1200,下午13-30 -1850) 技术支持通路: supportion-plugger.com

<图片:单位用户登录一>

| 金国教育科                 | 学规划管理平台       |        |            |   |       | 合         |       |        |
|-----------------------|---------------|--------|------------|---|-------|-----------|-------|--------|
| 9                     | 单位资料完善        |        |            |   | - 🛛 × | a 页       | 项目管理  | 用户管理   |
| 間页                    |               | 章(     | 立体思病構      |   |       | 、 空災科 (1) | 修改密码( | 9 退出系统 |
| 课题类别分布                | 基本信息 部门主要工作人员 |        |            |   |       |           | _     |        |
|                       | 学技术协良         |        |            |   | 保存返回  |           |       |        |
|                       | 奎平恒忍          |        |            |   |       |           |       |        |
|                       | 单位名称:         |        | 统一社会信用代码:  |   |       |           |       |        |
|                       | 单位代码:         |        | 所属省市:*     | - |       |           |       |        |
|                       | 隶属单位:         |        | 科研管理部门名称:• |   |       |           |       |        |
|                       | 由3:第:*        |        |            |   |       |           |       |        |
|                       | 单位地址:•        | (1999) |            |   |       |           |       |        |
| 课题年度分布(近十年<br>含%有课题状态 |               |        |            |   |       |           |       |        |
|                       | 单位简介:         |        |            |   |       |           |       |        |
| 0.8 -                 |               |        |            |   |       |           |       |        |
|                       |               |        |            |   |       |           |       |        |
|                       | 科研管理部门负责人     |        |            |   |       |           |       |        |
| 0                     | 姓名:*          |        | 图定电话:*     |   |       |           |       |        |
|                       | E-Mail:*      |        | 手机:*       |   |       |           |       |        |
|                       |               |        |            |   |       |           |       |        |
|                       | 科研管理部门工作人员    |        |            |   |       |           |       |        |
|                       | 姓者:*          |        | 图定电话:*     |   |       |           |       |        |
|                       | F-Wail.       |        | 重相・        |   |       | ~         |       |        |

<图片:单位用户登录二>

| 全国教育科学规划管理平台<br>85                                                             |                    |     |                                       |
|--------------------------------------------------------------------------------|--------------------|-----|---------------------------------------|
| 课题类别分布                                                                         | 修道書<br>○ 宝 運動状态分布  | 0 ± | 商分學項                                  |
| <b>课题年度分布 (近十年)</b><br><sup>3</sup> 年前前期865<br>08<br>08<br>08<br>04<br>02<br>0 | 〇 点 口 口 生 首 課題学科分布 |     | ःःः無解控派<br>( <b>财务策广战部先离</b> )单位做恩得完裕 |
|                                                                                |                    |     |                                       |

<图片: 单位用户登录三>

5.2 个人用户登录

个人用户注册经所在单位审核通过后,将接收到手机短信和电子邮件通知,收 到通知后即可按照提示登录,个人用户账号为注册时填写的"E-mail账号",个人 用户密码为注册时填写的"初始密码"和"确认密码"。

操作步骤:点击【账号密码登录】,输入"个人用户名","个人密码"和 "右侧图片数字",并点击【登录】按钮,将进入系统,会弹出"用户信息编 辑"页面,请真实填写页面信息,并点击右上方的【保存】按钮,完成个人用户 信息编辑的操作,如下图所示。

| 🕢 全国教育科学规划管理平                               | 台          | N. C.              |  |
|---------------------------------------------|------------|--------------------|--|
| NATIONAL OFFICE FOR EDUCATION SCIENCES PLAN | NING       | ESERT.             |  |
| шида                                        | 29 "       |                    |  |
| ■空河街H                                       | 2021-11-02 | 1. +>.468/19/20-11 |  |
| 「畫原射体II: 302年全国教育科学规划国家重大、重点远越网络参导力法及流程     | 2021-11-02 | A montain          |  |
| 「國源」全國數章科学規划管理平台進作手册,开盤編展(各级管理學位便用)         | 2021-09-18 | 2753               |  |
| ■ 國源全國政資料学規划管理平台國作手册-开國機服(建國负责人使用)          | 2021-09-18 | 忘记密码? 查询注册进度       |  |
| ■ 重页022年全国邮育科学规划项目综合预算编程注意事项                | 2021-09-13 |                    |  |
|                                             |            |                    |  |

版现所有: 全國勝東非学規和模型小姐小公室 如件制件:北京用费过常和非规约有提公司 技术支持电话:400-000-1636(周一至跟五:上午冬30 - 1220),下午13:30 - 18:00) 技术支持基础:support@e-plugget.com

<图片: 个人用户登录一>

| (@) <b>全国</b>                                | 教育科学規划管理平台·项目       | 管理            |               |         |               |                 |
|----------------------------------------------|---------------------|---------------|---------------|---------|---------------|-----------------|
|                                              | 个人资料完善              |               |               |         | - 🛛 ×         | 项目管理            |
| 代出公開版                                        | 课题电报                |               | 用户读账编辑        |         | ~ <b>B</b> #1 | 护 🖬 体改变码 🕛 退出系统 |
| 5.50课题                                       |                     |               |               |         | 保存 重置 返回      |                 |
| > 立項課题列表                                     |                     |               |               |         |               |                 |
| <ul> <li>研創升級列表</li> <li>一、預算項报列表</li> </ul> | 業本信息<br>業           |               |               |         |               |                 |
| <ul> <li>预算调整列表</li> </ul>                   | 対名(直立対名):*          |               |               |         |               |                 |
| > 变更申请列表                                     |                     |               | 55. PP 10. /h |         |               | -               |
| <ul> <li>研想中位列表</li> <li>课题年检列表</li> </ul>   | 22.984 770.96 H (1) |               |               | •       |               | IE BOAG         |
| 》课题话题列表                                      | 证件类型:*              | 身份证 *         | 证件号码:*        |         |               |                 |
|                                              | 手机号:*               |               |               |         |               |                 |
|                                              | 联系电话(办):•           |               | 联系电话(宅):      |         |               |                 |
|                                              | 邮政编码:*              |               |               |         |               |                 |
|                                              | 通讯地址:*              |               |               |         |               |                 |
|                                              | 详细信息                |               |               |         |               |                 |
|                                              | 1 MATH AD           |               |               |         |               |                 |
|                                              | 性别:*                | · ·           | 出生日期:*        |         |               |                 |
|                                              | 民族:*                | -请选择 *        |               |         |               |                 |
|                                              | 一级学科:*              | ─请选择─ ▼       | 二级学科:*        | T       |               |                 |
|                                              | 最后学历:*              | -请选择- v       |               |         |               |                 |
|                                              | 最后学位:*              | -请送择- *       | 导师类型:*        |         |               |                 |
|                                              | 行政职务:*              |               | 专业职务:*        | -请选择- * |               |                 |
|                                              | E-mail:*            |               | 办公传真:         |         |               |                 |
|                                              |                     | 注:修改就输后部署将用户条 |               | ·       | ~             |                 |

<图片: 个人用户登录二>

### 6.忘记密码

#### 6.1 单位密码找回

操作步骤:点击【忘记密码】,进入"重置账户密码"页面,并点击【单位密码找回】按钮,进去"重设责任单位账户密码"页面,按要求填写"请选择省份","请选择责任单位","请输入账号",并点击【确认】按钮,等待手机短

信和电子邮件通知,并按照要求进行下一步操作,如下图所示。

温馨提示:

各省级教育科学规划办、教育部直属单位、部属高校、省部合建高校忘记密码 的,可在平台的通知公告栏下载填写"重置账号密码申请表"并加盖单位公章,扫 描后以电子邮件的形式发送至全国教育科学规划办:ghb@moe.edu.cn。待全国教科 规划办回复新密码后,即可重新登录系统。

| 2 全国教育科学规划管理平台                                  |            |                                 |
|-------------------------------------------------|------------|---------------------------------|
| NATIONAL OFFICE FOR EDUCATION SCIENCES PLANNING |            |                                 |
| 三 通知公告                                          | 更多 »       | 账号密码登录                          |
| 「國際的件: 初一四回國際社会和学校会新算学量会課題及教育部哲学                | 2021-11-02 | 上 个人都和/州应知日                     |
| ●(臺页)的代約: 2022年全国教育科学规划国家重大、量点流到网络推荐办法及流程       | 2021-11-02 | ALC: MICHING                    |
| ■(置向全国教育科学规划管理平台操作手册开握模擬(各级管理单位使用)              | 2021-09-18 | 2008                            |
| 「豐肉」全國軟育科学規划管理平台操作手册开整编版 (课整负责人使用)              | 2021-09-18 | 忘记您码? 查询注册进度                    |
| ■ 重要以於中全國軟質科学或対項目完全预算或接注意率項                     | 2021-09-13 |                                 |
|                                                 |            | Art. Sec. 1 and weighted at the |

|                                                         | <图                                               | 片:单位?                  | 密码找回一                 | >          |                                             |
|---------------------------------------------------------|--------------------------------------------------|------------------------|-----------------------|------------|---------------------------------------------|
| 全国教育科学规划                                                | 管理平台                                             |                        |                       |            |                                             |
|                                                         | 時<br>27登录部時,可以通过此页面近<br>27登录 章<br>8 章 東<br>5 章 录 | 行抗回,以下是抗回进吗的<br>填写个人信息 | 對操和成權。请根据參辦进行指<br>>>> | ₽ſ⊧•<br>>> | <ul> <li>第 近回篇页</li> <li>(6) 給改畫</li> </ul> |
| 世位法科技目     ① 描写单位账户信     点击下面按照进入法码执风页           坐位宏码规回 | 息 >><br>面 <del>*</del>                           |                        | >> ② 修改密码             | >>         | ④ 筮 录                                       |

版权所有:全国教育科学规划领导小组办公室软件制作:北京易普拉格科技股份有限公司 技术支持电话: 400-800-888(周一至周五:上午830-1200,下午830-18:00)技术支持邮箱: support@s-plagger.com

<图片:单位密码找回二>

| 里设甲位账户签约             |                                                      | ■ 返回首页 |
|----------------------|------------------------------------------------------|--------|
| 重设单·<br>Registration | <b>立账户 容码</b><br>現后,点击确定,修改密码链接会发送到他的迪福中,修改成功后请买善保管。 |        |
| 重设单位账户密码             |                                                      |        |
| 提示用户选择单位、输入          | 账号                                                   |        |
| 请选择省份:               | 10送择— ▼                                              |        |
| 请选择单位:               | 韩选择—▼                                                |        |
| 请输入账号:<br>账号         | 物量剩餘明户名                                              |        |

<图片: 单位密码找回三>

#### 6.2 个人密码找回

操作步骤:点击【忘记密码】,进入"重置账户密码"页面,并点击【个人密 码找回】按钮,进去"重置个人账户密码"页面,按要求填写"请输入用户名", 并点击【确认】按钮,等待手机短信和电子邮件通知,并按照要求进行下一步操 作,如下图所示。

| 全国教育科学规划管理平台<br>NATIONAL OFFICE FOR EDUCATION SCIENCES PLANNING |            |                                           |  |
|-----------------------------------------------------------------|------------|-------------------------------------------|--|
| 三 通知公告                                                          | 更多 »       | 账号密码登录                                    |  |
| ■還預約時:101-000年期総社会科学社会教育学量会课题及教育部哲学                             | 2021-11-02 | 1 +\484/#68-5                             |  |
| ■重亚的件は2:0022年全国教育科学规划国家量大、量点法型网络推荐办法及流程                         | 2021-11-02 |                                           |  |
| ■重加全国教育科学规划管理平台操作手册·开握编码(各级管理单位使用)                              | 2021-09-18 | 2008                                      |  |
| 一置则全国教育科学规划管理半台操作手册开整编段(课整负表人使用)                                | 2021-09-18 | 忘记卷码? 查询注册进度                              |  |
| ■ (置近2007年全国教育科学成划项目完全预算项报注意事项)                                 | 2021-09-13 | 容 コート・・・・・・・・・・・・・・・・・・・・・・・・・・・・・・・・・・・・ |  |
|                                                                 |            |                                           |  |

<图片: 个人密码找回一>

| â 重型(               | 账户密码                       |             |                    |          |              |    | 🍙 返回首页 |
|---------------------|----------------------------|-------------|--------------------|----------|--------------|----|--------|
| Registration        | 拔回密码                       |             |                    |          |              |    |        |
|                     | 如果您忘记了登录                   | 密码,可以通过此页   | <b>面进行找回,以下是找回</b> | 口密码的链接和流 | 程,请根据步骤进行操作。 |    |        |
| ■ 个人密码拔回            | I                          |             |                    |          |              |    |        |
| ① :<br>码<br>点击下面按钮) | 选择所在单位<br>>><br>进入密码找回页面 ▼ | >><br>⑤ 登 录 | ② 填写个人信息           | >>       | ③ 查收邮件       | >> | ④ 修改密  |
| 个人密码                | 找回                         |             |                    |          |              |    |        |
|                     |                            |             |                    |          |              |    |        |

版权所有:全国教育科学规划领导小组办公室 软件制作:北京易普拉格科技股份有限公司 技术支持电话:400-8030周一至周五:上午8.30-7200,下午8.30-800)技术支持邮箱:supportExplager.com

| <图方: 个人密码找回>                                                |               |
|-------------------------------------------------------------|---------------|
| 全国教育科学规划管理平台                                                |               |
| ✿ 重置个人账户密码                                                  | <b>市</b> 返回首页 |
| <b>重置个人账户密码</b><br>输入相关信息后,点击确定,修改密码链接会发送到您的抽箱中,修改成功后请妥喜保管。 |               |
| 重置个人账户密码<br>■ 提示<br>请输入您的证=mail,如忘记请与单位管理员联系。               |               |
|                                                             |               |
| <b>请选择备市:</b>                                               |               |
| 请选择省市:                                                      |               |
| 请选择省市:                                                      |               |

版权所有:全国教育科学规划领导小组办公室软件制作:北京惠普拉格科技股份有限公司 技术支持电话:400-600-638周一至周五:上午830-1200,下午(330-800)技术支持部籍: supportBeryBugger.com

<图片: 个人密码找回三>